# ANALYZER RENTAL APARTMENT BUILDING EXAMPLE CANADA

## INTRODUCTION

This example shows how to use Analyzer to determine the value or purchase price for a rental apartment building.

Steps

Enter the information into the following folder

- 1. **Project Info Folder** Basic property information such as Property Name, Number of Units etc
- 2. Financing Folder Used to set up the financing
- 3. Rental Units Income Used to enter the rental income
- 4. Rental Units Expenses Used to enter the operating expenses

#### QUESTION

How much should the buyer pay for the property using next years projected income & expenses to achieve a 7.50% Cap Rate? This question can be answered using the "Goal Seeking" wizard.

#### **PROJECT INFO. Folder**

Property Name: The Georgia Description: 79 Unit Apartment Building Total Rentable Area Units: 58,000 Sq. Ft Total Number of Units: 79 Purchase Price: \$7,758,000 (The asking price) Acquisition Costs: 2.00% of the Purchase Price Column 1 Header: 2005 from Owner Column 2 Header: 2006 Forecasted

# **FINANCING Folder**

#### **First Mortgage**

Mortgage Description: First Mortgage Lender: CIBC Amount: \$3,700,000 Interest Rate: 7.00% Amortization: 25 years

# **RENTAL UNITS INCOME Folder**

The tenancy information and rental income provided by the owner and the projected income for the next year is;

|                  | 2005 From Own                    | er      | 2006 Forecas            | ted                      |
|------------------|----------------------------------|---------|-------------------------|--------------------------|
| Tenancy          | Income                           | Vacancy | Income                  | Vacancy &<br>Credit Loss |
| 4 Studios        | \$750 per Unit per Mo            | 2.00%   | \$790 per Unit per Mo   | 4.00%                    |
| 58 One Bedrooms  | \$850 per Unit per Mo            | 3.50%   | \$875 per Unit per Mo   | 4.00%                    |
| 11 Two Bedrooms  | \$975 per Unit per Mo            | 3.50%   | \$1,025 per Unit per Mo | 4.00%                    |
| 4 Three Bedrooms | \$1,050 per Unit per Mo          | 4.00%   | \$1,100 per Unit per Mo | 4.00%                    |
| 79 Laundry       | \$12 per Unit per Mo             | 3.70%   | \$13 per Unit per Mo    | 4.00%                    |
| 81 Parking       | \$30 per Parking Space<br>per Mo | 0.00%   | \$35 per Unit per Mo    | 4.00%                    |

# **RENTAL UNITS EXPENSES Folder**

The expenses paid by the owner are:

| Expenses               | 2005 From Owner                               | 2006 Forecasted                               |
|------------------------|-----------------------------------------------|-----------------------------------------------|
| Accounting and Legal   | \$2,000 per Yr                                | \$6,000 per Yr                                |
| Advertising            | \$2,500 per Yr                                | \$7,000 per Yr                                |
| Licenses and Permits   | \$2,100 per Yr                                | \$2,500 per Yr                                |
| Insurance              | \$9,000 per Yr                                | \$14,000 per Yr                               |
| Prop. Management       | 4.00% of Effective Gross Income               | 5.00% of Effective Gross Income               |
| Salary, Res. Caretaker | \$1,750 per Mo                                | \$2,600 per Mo                                |
| Property Taxes         | \$21,000 per Yr                               | \$30,000 per Yr                               |
| Maintenance & Repairs  | \$210 per Unit x Total No. of Units<br>per Yr | \$550 per Unit x Total No. of Units<br>per Yr |
| Elevator Service       | \$2500 per Yr                                 | \$7000 per Yr                                 |
| Utilities              | \$350 per Unit x Total No. of Units<br>per Yr | \$425 per Unit x Total No. of Units<br>per Yr |
| Supplies               | \$200 per Mo                                  | \$250 per Mo                                  |
| Garbage Collection     | \$60 per Unit x Total No. of Units<br>per Yr  | \$90 per Unit x Total No. of Units<br>per Yr  |
| Other Expenses         | \$30 per Unit x Total No. of Units<br>per Mo  | \$80 per Unit x Total No. of Units<br>per Mo  |

# INSTRUCTIONS FOR ENTERING THE PROJECT INTO ANALYZER EXPRESS

#### **Getting started**

The first step is to open the Analyzer Template "Rental Apartment Buildings" as follows:

- 1. Open Analyzer Express.
- 2. Select the New Project Folder then select the "Rental Apartment Buildings" template

## Entering the project data and information

#### **PROJECT INFO Folder entries**

- 1. Enter Property Name: The Georgia
- 2. Enter Description: 79 Unit Apartment Building
- 3. Enter Total Rentable Area Units: 58,000 Sq. Ft
- 4. Enter Purchase Price: \$7,758,000 (The asking price)
- 5. Enter Acquisition Costs: 2.00% of the Purchase Price
- 6. Enter Column 1 Header: 2005 from Owner
- 7. Enter Column 2 Header: 2006 Forecasted

#### The Project Info screen should look like this;

| Project<br>Info.         |                 | Financing                 | Ì | Rental Units<br>Income     | Ì                | Rental Units<br>Expenses |
|--------------------------|-----------------|---------------------------|---|----------------------------|------------------|--------------------------|
| Report Headers           |                 |                           |   | Unit of Measure            | 9                |                          |
| Property Name T          | he Georgia      | • <b>←</b>                |   | Land Area                  | Sq. Ft           |                          |
| Description 79           | 9 Unit Apai     | tment Building 🕂 🗕        |   | Frontage                   | Ft               |                          |
| - Total Purchase Price - |                 |                           |   | Building Area              | Sq. Ft           |                          |
| Purchase Price           | \$ 7,75         | 8,000 🔶                   |   |                            | Chongo Unit of N | taaaura                  |
| Acquisition Costs        | $\rightarrow$ 2 | 2.00% % of Purchase Price | - |                            | Change Onit of P | Measure                  |
| Total Purchase Price     | \$ 7,91         | 3,160                     | _ | -Total Rentable /<br>Units | Area             | 58,000 Sq. Ft 🔶          |
| Time Period and Colum    | n Headers       |                           |   |                            |                  |                          |
| Number of Mon            | ths             | Column Heading            |   | Total Number o             | fUnits           | 79 🔶                     |
| Column 1                 | 2 2005          | from Owner 🛛 🛨            |   |                            |                  |                          |
| Column 2                 | 2 2006          | Forecasted 🗲              |   |                            |                  |                          |
| -Calculate Financial Mea | isures bas      | ed on                     |   |                            |                  |                          |
| C Potential Gross Incon  | ne              |                           |   |                            |                  |                          |
| Effective Gross Incom    | ne              |                           |   |                            |                  | Comments                 |
|                          |                 |                           | • | Template: Rental.          | Apartment Buildi | ngs                      |

## **FINANCING Folder entries**

#### **First Mortgage**

Mortgage Description: First Mortgage Lender: CIBC Amount: \$3,700,000 Interest Rate: 7.00% Amortization: 25 years

- 1. Select row 1
- 2. Enter Description: 'First Mortgage'
- 3. Select row 2 with description 'Second Mortgage'
- 4. Press the Delete button

Enter the First Mortgage information as follows;

| Mortgage<br>Description | Lender          | Amount        | Interest<br>Rate | Amortization<br>Period [Yrs.] | Monthly<br>Payment | Balloon Term<br>Expiry Date |
|-------------------------|-----------------|---------------|------------------|-------------------------------|--------------------|-----------------------------|
| First Mortgage          | CIBC            | \$ 3,700,000  | 7.000%           | 25                            | \$ 0.00            |                             |
| To calculate p          | ayment click on | the "Calculat | te Paymer        | nt" button                    |                    |                             |
|                         |                 |               | Total            | \$ 3,700,000                  |                    | \$ 0.00                     |
|                         | Add             | Insert        | Delete           | Move                          | Calculat           | e Payment                   |

To calculate the monthly payment click on the "Calculate Payment" button to display the Monthly Payment calculator

| Monthly Payment Calculator   | ×                          |
|------------------------------|----------------------------|
| Mortgage Description         | First Mortgage             |
| Amount                       | \$ 3,700,000               |
| Nominal Annual Interest Rate | 7.000%                     |
| Amortization Period          | 25 Years                   |
| Mortgage Settings            |                            |
| Payment made at              | End of Period              |
| Compounding Frequency        | Semi-Annually              |
| Monthly Payment              | \$ 25 915 38 <b>Answer</b> |
| Click on the "Compute" bu    | itton then the "OK" button |
| Compute                      | <u>Cancel</u> <u>Help</u>  |

To calculate monthly payment click on the "Compute" button and then the OK button as follows; The monthly mortgage payment has been calculated and transferred to the Financing tab

| Mortgage<br>Description | Lender | Amount       | Interest<br>Rate | Amortization<br>Period [Yrs.] | Monthly<br>Payment | Balloon Term<br>Expiry Date |
|-------------------------|--------|--------------|------------------|-------------------------------|--------------------|-----------------------------|
| First Mortgage          | CIBC   | \$ 3,700,000 | 7.000%           | 25                            | \$ 25,915.38       |                             |

# The completed entries for the "First Mortgage" are;

#### COMMERCIAL INCOME Folder

|                  | 2005 From Own                    | er      | 2006 Forecasted         |                          |  |  |
|------------------|----------------------------------|---------|-------------------------|--------------------------|--|--|
| Tenancy          | Income                           | Vacancy | Income                  | Vacancy &<br>Credit Loss |  |  |
| 4 Studios        | \$750 per Unit per Mo            | 2.00%   | \$790 per Unit per Mo   | 4.00%                    |  |  |
| 58 One Bedrooms  | \$850 per Unit per Mo            | 3.50%   | \$875 per Unit per Mo   | 4.00%                    |  |  |
| 11 Two Bedrooms  | \$975 per Unit per Mo            | 3.50%   | \$1,025 per Unit per Mo | 4.00%                    |  |  |
| 4 Three Bedrooms | \$1,050 per Unit per Mo          | 4.00%   | \$1,100 per Unit per Mo | 4.00%                    |  |  |
| 79 Laundry       | \$12 per Unit per Mo             | 3.70%   | \$13 per Unit per Mo    | 4.00%                    |  |  |
| 81 Parking       | \$30 per Parking Space<br>per Mo | 0.00%   | \$35 per Unit per Mo    | 4.00%                    |  |  |

- 1. Select row 1 'Studios'
- 2. Enter Qty: "4"
- 3. Enter 2005 From Owner Income: "\$750"
- 4. Enter 2005 From Owner Vacancy: "2.00%"
- 5. Enter 2006 Forecasted Income: "\$790"
- 6. Enter 2006 Forecasted Vacancy: "4.00%"

Your entries in the grid should look like this;

|   |                       |                      | [   | 2005 from | Owner            | 2006 Forec | asted              |
|---|-----------------------|----------------------|-----|-----------|------------------|------------|--------------------|
|   | Income<br>Description | Entry Choice         | Gty | Income    | Vac &<br>Cr. Lot | Income     | Vac &<br>Cr. Louis |
| ] | Studios 🔫 🗕           | \$ per Unit per Mo 🗾 | ➡ 4 | \$75      | 0 2.00%          | \$ 790     | 4.00%              |

- 1. Select row 2 'One Bedrooms'
- 2. Enter Qty: "58"
- 3. Enter 2005 From Owner Income: "\$850"
- 4. Enter 2005 From Owner Vacancy: "3.50%"
- 5. Enter 2006 Forecasted Income: "\$875"
- 6. Enter 2006 Forecasted Vacancy: "4.00%"

Your entries in the grid should look like this;

|                       |                      |     | 2005 from 0 | wner              | 2006 Forec | asted             |
|-----------------------|----------------------|-----|-------------|-------------------|------------|-------------------|
| Income<br>Description | Entry Choice         | Gty | Income      | Vac &<br>Cr. Loss | Income     | Vac &<br>Cr. Loss |
| Studios               | \$ per Unit per Mo 🗾 | 4   | \$ 750      | 2.00              | \$ 790     | 4.00%             |
| One Bedrooms          | \$ per Unit per Mo 🗾 |     | \$ 850      | 3.50%             | \$ 875     | 4.00%             |

- 1. Select row 3 'Two Bedrooms'
- 2. Enter Qty: "11"
- 3. Enter 2005 from Owner Income: "\$975"
- 4. Enter 2005 from Owner Vacancy: "3.50%"
- 5. Enter 2006 Forecasted Income: "\$1,025"
- 6. Enter 2006 Forecasted Vacancy: "4.00%"

|                       |                        |      | 2005 from 0 | wner              | 2006 Forec | asted             |
|-----------------------|------------------------|------|-------------|-------------------|------------|-------------------|
| Income<br>Description | Entry Choice           | Qty  | Income      | Vac &<br>Cr. Loss | Income     | Vac &<br>Cr. Loss |
| Studios               | \$ per Unit per Mo 💌   | 4    | \$ 750      | 2.00%             | \$ 790     | 4.00%             |
| One Bedrooms          | \$ per Unit per Mo     | 58   | \$ 850      | 3.50%             | \$ 875     | 4.00%             |
| Two bedrooms          | \$ per Unit per Mo 🗾 🗾 | - 11 | \$ 975      | 3.50%             | \$1,025    | 4.00%             |

- 1. Select row 4 'Three Bedrooms'
- 2. Enter Qty: "4"
- 3. Enter 2005 from Owner Income: "\$1,050"
- 4. Enter 2005 from Owner Vacancy: "4.00%"
- 5. Enter 2006 Forecasted Income: "\$1,100"
- 6. Enter 2006 Forecasted Vacancy: "4.00%"

|   |                |                      |   |     | 2005 from C     | wner             | 2006 Forec      | asted             |
|---|----------------|----------------------|---|-----|-----------------|------------------|-----------------|-------------------|
|   | Income         | Entry Choice         |   | Qty | Income          | Vac &<br>Cr Loss | Income          | Vac &<br>Cr. Loss |
| - | Descentation 1 |                      |   |     |                 | 01.2000          |                 | 01.2000           |
| 1 | Studios        | \$ per Unit per Mo 👱 |   | 4   | \$ 750          | 2.00%            | \$ 790          | 4.00%             |
| 1 | One Bedrooms   | \$ per Unit per Mo   |   | 58  | \$ 850          | 3.50%            | \$ 875          | 4.00%             |
|   | Two bedrooms   | \$ per Unit per Mo 💌 |   | 11  | \$ 975          | 3.50%            | \$1,025         | 4.00%             |
|   | Three Bedrooms | \$ per Unit per Mo 💌 | - | 4   | <b>\$ 1,050</b> | 4.00%            | <b></b> \$1,100 | 4.00%             |

- 1. Select row 5 'Laundry'
- 2. Enter Qty: "79"
- 3. Enter 2005 from Owner Income: "\$12"
- 4. Enter 2005 from Owner Vacancy: "3.70%"
- 5. Enter 2006 Forecasted Income: "\$13"
- 6. Enter 2006 Forecasted Vacancy: "4.00%"

Your entries in the grid should look like this;

|                       |                        |     | 2005 from 0 | wner              | 2006 Forec   | asted             |
|-----------------------|------------------------|-----|-------------|-------------------|--------------|-------------------|
| Income<br>Description | Entry Choice           | Qty | Income      | Vac &<br>Cr. Loss | Income       | Vac &<br>Cr. Loss |
| Studios               | \$ per Unit per Mo     | 4   | \$ 750      | 2.00%             | \$ 790       | 4.00%             |
| One Bedrooms          | \$ per Unit per Mo     | 58  | \$ 850      | 3.50%             | \$ 875       | 4.00%             |
| Two bedrooms          | \$ per Unit per Mo     | 11  | \$ 975      | 3.50%             | \$1,025      | 4.00%             |
| Three Bedrooms        | \$ per Unit per Mo 💌   | 4   | \$1,050     | 4.00%             | \$1,100      | 4.00%             |
| Laundry 🔫             | \$ per Unit per Mo 🗾 🗾 |     | <b>\$12</b> | 3.70%             | <b></b> \$13 | 4.00%             |

- 1. Select row 6 'Parking'
- 2. Enter Qty: "81"
- 3. Enter 2005 from Owner Income: "\$30.00"
- 4. Enter 2006 Forecasted Income: "\$35.00"
- 5. Enter 2006 Forecasted Vacancy: "4.00%"

#### Your entries in the grid should look like this;

|  |                       |                                 | 2005 from C | )wner            | 2006 Forecasted   |         |                   |
|--|-----------------------|---------------------------------|-------------|------------------|-------------------|---------|-------------------|
|  | Income<br>Description | Entry Choice                    | Gty         | Income           | Vac &<br>Cr. Loss | Income  | Vac &<br>Cr. Loss |
|  | Studios               | \$ per Unit per Mo              | 4           | \$ 750           | 2.00%             | \$ 790  | 4.00%             |
|  | One Bedrooms          | \$ per Unit per Mo              | 58          | \$ 850           | 3.50%             | \$ 875  | 4.00%             |
|  | Two bedrooms          | \$ per Unit per Mo              | 11          | \$ 975           | 3.50%             | \$1,025 | 4.00%             |
|  | Three Bedrooms        | \$ per Unit per Mo 📃            | 4           | \$1,050          | 4.00%             | \$1,100 | 4.00%             |
|  | Laundry               | \$ per Unit per Mo 📃            | 79          | \$12             | 3.70%             | \$13    | 4.00%             |
|  | Parking               | \$ per Parking Space per Mo 📃 🗾 |             | <b></b> \$ 30.00 | 0.00%             |         | 4.00%             |

1. Select row 7 'Other Income'

2. Press the Delete button

| Expenses               | 2005 From Owner                               | 2006 Forecasted                               |
|------------------------|-----------------------------------------------|-----------------------------------------------|
| Accounting and Legal   | \$2,000 per Yr                                | \$6,000 per Yr                                |
| Advertising            | \$2,500 per Yr                                | \$7,000 per Yr                                |
| Licenses and Permits   | \$2,100 per Yr                                | \$2,500 per Yr                                |
| Insurance              | \$9,000 per Yr                                | \$14,000 per Yr                               |
| Prop. Management       | 4.00% of Effective Gross Income               | 5.00% of Effective Gross Income               |
| Salary, Res. Caretaker | \$1,750 per Mo                                | \$2,600 per Mo                                |
| Property Taxes         | \$21,000 per Yr                               | \$30,000 per Yr                               |
| Maintenance & Repairs  | \$210 per Unit x Total No. of Units<br>per Yr | \$550 per Unit x Total No. of Units<br>per Yr |
| Elevator Service       | \$2500 per Yr                                 | \$7000 per Yr                                 |
| Utilities              | \$350 per Unit x Total No. of Units<br>per Yr | \$425 per Unit x Total No. of Units<br>per Yr |
| Supplies               | \$200 per Mo                                  | \$250 per Mo                                  |
| Garbage Collection     | \$60 per Unit x Total No. of Units<br>per Yr  | \$90 per Unit x Total No. of Units<br>per Yr  |
| Other Expenses         | \$30 per Unit x Total No. of Units<br>per Mo  | \$80 per Unit x Total No. of Units<br>per Mo  |

# **COMMERCIAL ENEXPENSES Folder**

- 1. Select row with Description 'Employee Benefits'
- 2. Press the Delete button
- 3. Select row with Description 'Fire Safety System service'
- 4. Press the Delete button
- 5. Select row with Description 'Security Services'
- 6. Press the Delete button
- 7. Select row with Description 'Intercom Rental'
- 8. Press the Delete button
- 9. Select row with Description 'Telephone'
- 10. Press the Delete button
- 11. Select row with Description 'Cablevision'
- 12. Press the Delete button

|                        |                                        |          |     | Expe            | nses            |
|------------------------|----------------------------------------|----------|-----|-----------------|-----------------|
| Expenses               | Entry Choice                           |          | Gty | 2005 from Owner | 2006 Forecasted |
| Accounting and Legal   | \$ per Yr                              | <u>×</u> |     | \$0             | \$0             |
| Advertising            | \$ per Yr                              | *        |     | \$0             | \$0             |
| Licenses and Permits   | \$ per Yr                              | <b>*</b> |     | \$0             | \$0             |
| Insurance              | \$ per Yr                              | ¥        |     | \$0             | \$0             |
| Prop. Management       | % of Effective Gross Income            | *        |     | 0.00%           | 0.00%           |
| Salary, Res. Caretaker | \$ per Mo                              | *        |     | \$0             | \$0             |
| Property Taxes         | \$ per Yr                              | ×        |     | \$0             | \$0             |
| Maintenance & Repairs  | \$ per Unit × Total No.of Units per Mo | <b>*</b> | 79  | \$0             | \$0             |
| Elevator service       | \$ per Mo                              | ¥        |     | \$0             | \$0             |
| Utilities              | \$ per Unit × Total No.of Units per Mo | ¥        | 79  | \$0             | \$0             |
| Supplies               | \$ per Mo                              | *        |     | \$0             | \$0             |
| Garbage Collection     | \$ per Unit × Total No.of Units per Mo | *        | 79  | \$0             | \$0             |
| Other Expenses         | \$ per Unit × Total No.of Units per Mo | *        | 79  | \$0             | \$0             |

# The Rental Units Expenses Grid should now look like this;

- 1. Select row 1 'Accounting & Legal'
- 2. Enter 2005 from Owner Expenses: "\$2,000"
- 3. Enter 2006 Forecasted Expenses: "\$6,000"

Your entries in the grid should look like this;

|                        |              |     | Expenses        |                 |  |
|------------------------|--------------|-----|-----------------|-----------------|--|
| Expenses               | Entry Choice | Gty | 2005 from Owner | 2006 Forecasted |  |
| Accounting and Legal - | \$ per Yr 🗾  |     | \$ 2,000        | \$ 6,000        |  |

- 1. Select row 2 'Advertising'
- Enter 2005 from Owner Expenses: "\$2,500"
- 3. Enter 2006 Forecasted Expenses: "\$7,000"

Your entries in the grid should look like this;

|                      |              |     | Expenses        |                 |  |
|----------------------|--------------|-----|-----------------|-----------------|--|
| Expenses             | Entry Choice | Gty | 2005 from Owner | 2006 Forecasted |  |
| Accounting and Legal | \$ per Yr 💌  |     | \$ 2,000        | \$ 6,000        |  |
| Advertising 🔫 🛑      | \$ per Yr 🗾  |     | \$ 2,500        | \$ 7,000        |  |

- 1. Select row 3 'Licenses and Permits'
- 2. Enter 2005 from Owner Expenses: "\$2,100"
- 3. Enter 2006 Forecasted Expenses: "\$2,500"

|                      |              |     | Expenses        |                 |  |
|----------------------|--------------|-----|-----------------|-----------------|--|
| Expenses             | Entry Choice | Qty | 2005 from Owner | 2006 Forecasted |  |
| Accounting and Legal | \$ per Yr 💌  |     | \$ 2,000        | \$ 6,000        |  |
| Advertising          | \$ per Yr    |     | \$ 2,500        | \$ 7,000        |  |
| Licenses and Permits | \$ per Yr 👱  |     | \$ 2,100        | \$ 2,500        |  |

- 1. Select row 4 'Insurance'
- 2. Enter 2005 from Owner Expenses: "\$9,000"
- 3. Enter 2006 Forecasted Expenses: "\$14,000"

|   |                      |              |   | 1   | Expenses        |                 |
|---|----------------------|--------------|---|-----|-----------------|-----------------|
|   | Expenses             | Entry Choice |   | Gty | 2005 from Owner | 2006 Forecasted |
| ] | Accounting and Legal | \$ per Yr    | - |     | \$ 2,000        | \$ 6,000        |
| 1 | Advertising          | \$ per Yr    | - |     | \$ 2,500        | \$ 7,000        |
|   | Licenses and Permits | \$ per Yr    | - |     | \$ 2,100        | \$ 2,500        |
| 1 | nsurance             | \$ per Yr    | * |     | \$ 9,000        | \$ 14,000       |

- 1. Select row 5 'Prop. Management'
- Enter 2005 from Owner Expenses: "4.00%"
  Enter 2006 Forecasted Expenses: "5.00%"

Your entries in the grid should look like this;

|                      |                             |     | Expenses        |                 |  |
|----------------------|-----------------------------|-----|-----------------|-----------------|--|
| Expenses             | Entry Choice                | Gty | 2005 from Owner | 2006 Forecasted |  |
| Accounting and Legal | \$ per Yr                   | Ŀ   | \$ 2,000        | \$ 6,000        |  |
| Advertising          | \$ per Yr                   | Ŀ   | \$ 2,500        | \$ 7,000        |  |
| Licenses and Permits | \$ per Yr                   | Ŀ   | \$ 2,100        | \$ 2,500        |  |
| Insurance            | \$ per Yr                   | Ŀ   | \$ 9,000        | \$14,000        |  |
| Prop. Management 🔫 💳 | % of Effective Gross Income |     | 4.00%           | 5.00%           |  |

- 1. Select row 6 'Salary, Res. Caretaker'
- 2. Enter 2005 from Owner Expenses: "\$1,750"
- 3. Enter 2006 Forecasted Expenses: "\$2,600"

Your entries in the grid should look like this;

|                            |                             |     | Expe            | nses            |
|----------------------------|-----------------------------|-----|-----------------|-----------------|
| Expenses                   | Entry Choice                | Gty | 2005 from Owner | 2006 Forecasted |
| Accounting and Legal       | \$ per Yr 💌                 |     | \$ 2,000        | \$ 6,000        |
| Advertising                | \$ per Yr                   |     | \$ 2,500        | \$ 7,000        |
| Licenses and Permits       | \$ per Yr                   |     | \$ 2,100        | \$ 2,500        |
| Insurance                  | \$ per Yr                   |     | \$ 9,000        | \$14,000        |
| Prop. Management           | % of Effective Gross Income |     | 4.00%           | 5.00%           |
| Salary, Res. Caretaker 🔫 💳 | \$ per Mo 🗾                 |     | \$1,750         | \$ 2,600        |

- 1. Select row 7 'Property Taxes'
- 2. Enter 2005 from Owner Expenses: "\$21,000"
- 3. Enter 2006 Forecasted Expenses: "\$30,000"

|                        |                             |     | Expenses        |                 |
|------------------------|-----------------------------|-----|-----------------|-----------------|
| Expenses               | Entry Choice                | Gty | 2005 from Owner | 2006 Forecasted |
| Accounting and Legal   | \$ per Yr                   |     | \$ 2,000        | \$ 6,000        |
| Advertising            | \$ per Yr                   |     | \$ 2,500        | \$ 7,000        |
| Licenses and Permits   | \$ per Yr                   |     | \$ 2,100        | \$ 2,500        |
| Insurance              | \$ per Yr                   |     | \$ 9,000        | \$14,000        |
| Prop. Management       | % of Effective Gross Income |     | 4.00%           | 5.00%           |
| Salary, Res. Caretaker | \$ per Mo 💌                 |     | \$1,750         | \$ 2,600        |
| Property Taxes         | \$ per Yr 🗾                 |     | \$ 21,000       | \$ 30,000       |

- 1. Select row 8 'Maintenance & Repairs'
- 2. Select Entry Choice: "\$ per Unit x Total No. of Units per Yr"
- 3. Enter 2005 from Owner Expenses: "\$210"
- 4. Enter 2006 Forecasted Expenses: "\$550"

|   |                         |                                            |     | Expe            | nses            |
|---|-------------------------|--------------------------------------------|-----|-----------------|-----------------|
|   | Expenses                | Entry Choice                               | Qty | 2005 from Owner | 2006 Forecasted |
| ļ | Accounting and Legal    | \$ per Yr 💌                                |     | \$ 2,000        | \$ 6,000        |
| ŀ | Advertising             | \$ per Yr                                  |     | \$ 2,500        | \$ 7,000        |
| l | icenses and Permits     | \$ per Yr                                  |     | \$ 2,100        | \$ 2,500        |
| ŀ | nsurance                | \$ per Yr 💌                                |     | \$ 9,000        | \$14,000        |
| ŀ | Prop. Management        | % of Effective Gross Income                |     | 4.00%           | 5.00%           |
|   | Salary, Res. Caretaker  | \$ per Mo 💌                                |     | \$1,750         | \$ 2,600        |
| 1 | Property Taxes          | \$ per Yr 💌                                |     | \$ 21,000       | \$ 30,000       |
|   | Maintenance & Repairs 🔫 | \$ per Unit x Total No.of Units per Yr 📃 💌 | 79  | \$ 210          | \$ 550          |

- 1. Select row 9 'Elevator Service'
- 2. Select Entry Choice: '\$ per Yr'
- 3. Enter 2005 from Owner Expenses: "\$2,500"
- 4. Enter 2006 Forecasted Expenses: "\$7,000"

Your entries in the grid should look like this;

|   |                        |                                        |     | Expe            | nses            |
|---|------------------------|----------------------------------------|-----|-----------------|-----------------|
|   | Expenses               | Entry Choice                           | Gty | 2005 from Owner | 2006 Forecasted |
| Ī | Accounting and Legal   | \$ per Yr 👱                            | 1   | \$ 2,000        | \$ 6,000        |
| l | Advertising            | \$ per Yr 👱                            | ]   | \$ 2,500        | \$ 7,000        |
|   | Licenses and Permits   | \$ per Yr                              | ]   | \$ 2,100        | \$ 2,500        |
| 1 | Insurance              | \$ per Yr                              | ]   | \$ 9,000        | \$14,000        |
| 1 | Prop. Management       | % of Effective Gross Income            | ]   | 4.00%           | 5.00%           |
|   | Salary, Res. Caretaker | \$ per Mo 💌                            | 1   | \$1,750         | \$ 2,600        |
|   | Property Taxes         | \$ per Yr 👱                            | 1   | \$ 21,000       | \$ 30,000       |
| 1 | Maintenance & Repairs  | \$ per Unit × Total No.of Units per Yr | 79  | \$ 210          | \$ 550          |
|   | Elevator Service       | \$ per Yr 👱                            | 1   | \$ 2,500        | \$ 7,000        |

- 1. Select row 10 'Utilities'
- 2. Select Entry Choice: "\$ per Unit x Total No. of Units per Yr"
- 3. Enter 2005 from Owner Expenses: "\$350"
- 4. Enter 2006 Forecasted Expenses: "\$425"

|                        |                                        |          |     | Expenses        |                 |
|------------------------|----------------------------------------|----------|-----|-----------------|-----------------|
| Expenses               | Entry Choice                           |          | Gty | 2005 from Owner | 2006 Forecasted |
| Accounting and Legal   | \$ per Yr                              | -        |     | \$ 2,000        | \$ 6,000        |
| Advertising            | \$ per Yr                              | -        |     | \$ 2,500        | \$ 7,000        |
| Licenses and Permits   | \$ per Yr                              | *        |     | \$ 2,100        | \$ 2,500        |
| Insurance              | \$ per Yr                              | <u>×</u> |     | \$ 9,000        | \$14,000        |
| Prop. Management       | % of Effective Gross Income            | <u>+</u> |     | 4.00%           | 5.00%           |
| Salary, Res. Caretaker | \$ per Mo                              | -        |     | \$1,750         | \$ 2,600        |
| Property Taxes         | \$ per Yr                              | -        |     | \$ 21,000       | \$ 30,000       |
| Maintenance & Repairs  | \$ per Unit x Total No.of Units per Yr | -        | 79  | \$ 210          | \$ 550          |
| Elevator Service       | \$ per Yr                              | -        |     | \$ 2,500        | \$ 7,000        |
| Utilities 🚽            | \$ per Unit x Total No.of Units per Yr | ×.       | 79  | \$ 350          | \$ 425          |

- 1. Select row 11 'Supplies'
- 2. Enter 2005 from Owner Expenses: "\$200"
- 3. Enter 2006 Forecasted Expenses: "\$250"

|                        |                                        |   |     | Expenses        |                 |
|------------------------|----------------------------------------|---|-----|-----------------|-----------------|
| Expenses               | Entry Choice                           |   | Qty | 2005 from Owner | 2006 Forecasted |
| Accounting and Legal   | \$ per Yr                              | * |     | \$ 2,000        | \$ 6,000        |
| Advertising            | \$ per Yr                              | * |     | \$ 2,500        | \$ 7,000        |
| Licenses and Permits   | \$ per Yr                              | * |     | \$ 2,100        | \$ 2,500        |
| Insurance              | \$ per Yr                              | + |     | \$ 9,000        | \$14,000        |
| Prop. Management       | % of Effective Gross Income            | - |     | 4.00%           | 5.00%           |
| Salary, Res. Caretaker | \$ per Mo                              | * |     | \$1,750         | \$ 2,600        |
| Property Taxes         | \$ per Yr                              | * |     | \$ 21,000       | \$ 30,000       |
| Maintenance & Repairs  | \$ per Unit × Total No.of Units per Yr | * | 79  | \$ 210          | \$ 550          |
| Elevator Service       | \$ per Yr                              | * |     | \$ 2,500        | \$ 7,000        |
| Utilities              | \$ per Unit x Total No.of Units per Yr | - | 79  | \$ 350          | \$ 425          |
| Supplies               | \$ per Mo                              | - |     | \$ 200          | \$ 250          |

- 1. Select row 12 'Garbage Collection'
- 2. Select Entry Choice: "\$ per Unit x Total No. of Units per Yr"
- 3. Enter 2005 from Owner Expenses: "\$60"
- 4. Enter 2006 Forecasted Expenses: "\$90"

|                        |                                        |   |     | Expenses        |                 |
|------------------------|----------------------------------------|---|-----|-----------------|-----------------|
| Expenses               | Entry Choice                           |   | Qty | 2005 from Owner | 2006 Forecasted |
| Accounting and Legal   | \$ per Yr                              | * |     | \$ 2,000        | \$ 6,000        |
| Advertising            | \$ per Yr                              | * |     | \$ 2,500        | \$ 7,000        |
| Licenses and Permits   | \$ per Yr                              | * |     | \$ 2,100        | \$ 2,500        |
| Insurance              | \$ per Yr                              | ¥ |     | \$ 9,000        | \$14,000        |
| Prop. Management       | % of Effective Gross Income            | + |     | 4.00%           | 5.00%           |
| Salary, Res. Caretaker | \$ per Mo                              | * |     | \$1,750         | \$ 2,600        |
| Property Taxes         | \$ per Yr                              | * |     | \$ 21,000       | \$ 30,000       |
| Maintenance & Repairs  | \$ per Unit × Total No.of Units per Yr | × | 79  | \$ 210          | \$ 550          |
| Elevator Service       | \$ per Yr                              | * |     | \$ 2,500        | \$ 7,000        |
| Utilities              | \$ per Unit × Total No.of Units per Yr | - | 79  | \$ 350          | \$ 425          |
| Supplies               | \$ per Mo                              | * |     | \$ 200          | \$ 250          |
| Garbage Collection     | \$ per Unit × Total No.of Units per Yr | * | 79  | \$ 60           | \$ 90           |

- 1. Select row 13 'Other Expenses'
- Enter 2005 from Owner Expenses: "\$30"
  Enter 2006 Forecasted Expenses: "\$80"

|                        |                                        |   | [   | Expenses        |                 |
|------------------------|----------------------------------------|---|-----|-----------------|-----------------|
| Expenses               | Entry Choice                           |   | Qty | 2005 from Owner | 2006 Forecasted |
| Accounting and Legal   | \$ per Yr                              | * |     | \$ 2,000        | \$ 6,000        |
| Advertising            | \$ per Yr                              | * |     | \$ 2,500        | \$ 7,000        |
| Licenses and Permits   | \$ per Yr                              | × |     | \$ 2,100        | \$ 2,500        |
| Insurance              | \$ per Yr                              | ¥ |     | \$ 9,000        | \$14,000        |
| Prop. Management       | % of Effective Gross Income            | + |     | 4.00%           | 5.00%           |
| Salary, Res. Caretaker | \$ per Mo                              | * |     | \$1,750         | \$ 2,600        |
| Property Taxes         | \$ per Yr                              | * |     | \$ 21,000       | \$ 30,000       |
| Maintenance & Repairs  | \$ per Unit × Total No.of Units per Yr | * | 79  | \$ 210          | \$ 550          |
| Elevator Service       | \$ per Yr                              | * |     | \$ 2,500        | \$ 7,000        |
| Utilities              | \$ per Unit × Total No.of Units per Yr | * | 79  | \$ 350          | \$ 425          |
| Supplies               | \$ per Mo                              | * |     | \$ 200          | \$ 250          |
| Garbage Collection     | \$ per Unit × Total No.of Units per Yr | * | 79  | \$ 60           | \$ 90           |
| Other Expenses         | \$ per Unit x Total No.of Units per Mo | × | 79  | \$ 30           | <b>\$ 80</b>    |

# SAVE YOUR PROJECT